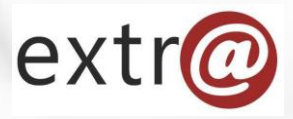

**Bloque formativo 1** 

Extr@

# Cómo trabajar con Extr@

2. Pantalla de Inicio, Bandejas y Tareas, Tareas y Tramitación.

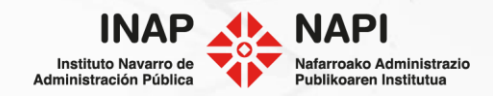

La bandeja de tareas es el punto de acceso a Extr@.

Es el lugar donde el usuario encuentra todas las tareas que tiene disponibles (ofrecidas o en espera), según su perfil.

| extr@                                                                         |                           |                                                                        |                                                                         |                                  | ٢                        | lúmero de expedien                                                        | te Q Fo           | ormació       | n Extra 🧔    |  |
|-------------------------------------------------------------------------------|---------------------------|------------------------------------------------------------------------|-------------------------------------------------------------------------|----------------------------------|--------------------------|---------------------------------------------------------------------------|-------------------|---------------|--------------|--|
| Bandeja de                                                                    | e tareas 🔻 N              | luevo expediente                                                       | <ul> <li>Búsqueda</li> </ul>                                            | •••                              |                          |                                                                           |                   |               |              |  |
| 100 tareas pendientes y 877 ofrecidas     Filtrar tareas     Personalizar vis |                           |                                                                        |                                                                         |                                  |                          |                                                                           |                   |               |              |  |
| Avisos                                                                        | Expediente                | Título                                                                 | Procedimiento                                                           | Tarea origen                     | Tarea                    | Nombre Titular                                                            | Creación<br>tarea | Vcto<br>Tarea | Estado       |  |
| •                                                                             | 0002-SCSP-2020-<br>000001 | Sanción Seguridad<br>Ciudadana Formación                               | Sancionador<br>CORP<br>Especifico 2018                                  | Resolución u O.F.                | Formular<br>Propuesta    |                                                                           | 18/03/2021        |               | En<br>Espera |  |
| •                                                                             | 0011-3030-2021-<br>000000 | 3030 - Convocatoria<br>de subvención<br>formación ayudas<br>marzo INAP | Elaboración<br>BBRR y<br>Convocatoria                                   | Resolucion_OrdenForal            | Formular<br>Propuesta    | 3030 -<br>Convocatoria de<br>subvención<br>formación ayudas<br>marzo INAP | 18/03/2021        |               | Ofrecido     |  |
| •                                                                             | 0002-SCSP-2019-<br>000001 | Expediente<br>sancionador formación                                    | Sancionador<br>CORP<br>Especifico 2018                                  | Resolución final                 | Formular<br>Propuesta    |                                                                           | 18/03/2021        |               | En<br>Espera |  |
| • 🗊 1                                                                         | 0011-3030-2021-<br>000001 | subvención formación<br>ayudas marzo INAP<br>2021                      | Convocatoria<br>de subvención<br>formación<br>ayudas marzo<br>INAP 2021 | Anticipo y Pago<br>Justificantes | Esperar<br>justificantes | Francisco<br>Hualde Ibanez                                                | 17/03/2021        |               | En<br>Espera |  |

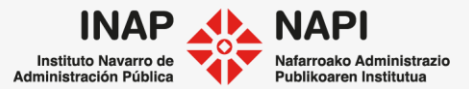

La pantalla de Extr@ presenta tres zonas claramente diferenciadas:

Zona superior: Es estática y no cambia en ningún momento durante la tramitación.

| extr@                                             | Número de expediente Q Formación Extra 🧔 |  |  |  |  |
|---------------------------------------------------|------------------------------------------|--|--|--|--|
| Bandeja de tareas 💌 Nuevo expediente 💌 Búsqueda 🚥 |                                          |  |  |  |  |
| builde de tareas a nacro expedicite a busqueda    |                                          |  |  |  |  |

En la parte superior derecha se muestra el nombre del usuario conectado y la opción de búsqueda por número de expediente.

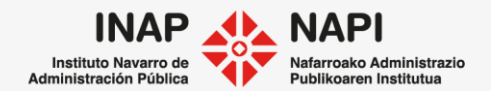

Siguiendo con la zona superior de la pantalla, en la parte izquierda, se ofrecen otras opciones:

| extr@                                             | Número de expediente Q Formación Extra 🐼 |
|---------------------------------------------------|------------------------------------------|
| Bandeja de tareas 🔻 Nuevo expediente 🔻 Búsqueda 🚥 |                                          |
|                                                   |                                          |

- <u>Bandeja de tareas</u>: se pulsa sobre ella volver en cualquier momento a la pantalla inicial. Además, tiene un desplegable que permite hacer tareas de modo masivo, como, por ejemplo, Vistos Buenos, Notificaciones o Firmas masivas.
- <u>Nuevo expediente</u>: permite iniciar la tramitación de un expediente nuevo.
- <u>Búsqueda</u>: para acceder a una búsqueda ampliada de expedientes.

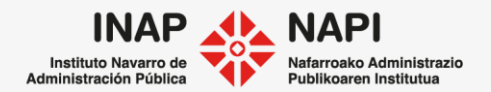

ndeia de tareas

Bandeja de tareas Vistos buenos

Firmas Publicaciones BON

Registro publicaciones BON Publicaciones BOE

Registro publicaciones BOE Reparto de expedientes Validaciones de reparto pendientes y ofrecidas.

## Zona media de la bandeja de tareas

| Г |                                                        |                  |               |         |        |                  |    |
|---|--------------------------------------------------------|------------------|---------------|---------|--------|------------------|----|
| l | 100 tareas pendientes y 877 ofrecidas                  |                  |               | Filtrar | tareas | Personalizar vis | ta |
|   | En la parte izquierda se<br>muestra el número de tarea | En la parte dere | echa<br>ones: | de      | la     | pantalla         | se |

-<u>Filtrar tareas</u>: Permite filtrar las tareas por diferentes criterios.

-<u>Personalizar vista</u>: para seleccionar los criterios que se muestran en la bandeja de tareas.

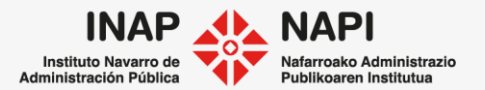

Veamos en más detalle la opción para Filtrar tareas.

Sirve para que se muestren en la bandeja cierto tipo de tareas. Esto es muy útil cuando tenemos un gran número de ellas en la bandeja. Al pulsar sobre <u>Filtrar tareas</u>, se abrirá un pantalla donde indicar uno o varios criterios para aplicar.

| Filtros de la bandeja | de tareas                                                        | ×        |
|-----------------------|------------------------------------------------------------------|----------|
| Rol                   | Todos                                                            |          |
| Procedimiento         | Seleccionar / Deseleccionar todos                                |          |
|                       | CONCURRENCIA COMPETITIVA CUENTAS JUSTIFICATIVAS (1 PARTIDA) 2019 | ~        |
|                       | 1411 2020                                                        |          |
|                       | Actas-Denuncias Servicio de Ganadería                            |          |
|                       | Adaptaciones de régimen juridico                                 | <b>~</b> |
| Tarea origen          | Seleccionar / Deseleccionar todos                                |          |
|                       | Anticipo y Pago Justificantes                                    | ~        |

Cuando se aplique el filtro, solo se visualizarán en la bandeja aquellas tareas que correspondan a los criterios seleccionados.

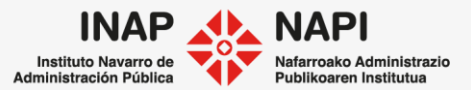

Veamos ahora la opción de Personalizar vista.

Al pulsarla, se abrirá una ventana donde se puede indicar qué columnas de información se van a mostrar en la bandeja.

| Personalizar vista                                               |                                   |                              |                                  |              | ×                             |
|------------------------------------------------------------------|-----------------------------------|------------------------------|----------------------------------|--------------|-------------------------------|
| Datos del expediente:                                            | ✓ Procedimiento ○ Vcto expediente | ✓ Título                     | Responsable exp.                 | ☑ Titular    | Apertura expediente           |
| Datos de la tarea:<br>Datos de Regist@:<br>Resultados por página | ✓ Tarea Cód. registra 25          | ✓ Tarea origen □ F. registra | ✓ Creación tarea ☐ Hora registra | ✔ Vcto tarea | ✓ Estado                      |
| Orden                                                            | Creación tarea descen             | dente                        |                                  |              | Restaurar por defecto Aceptar |

También permite seleccionar los resultados por página y el orden en que se mostrarán las tareas.

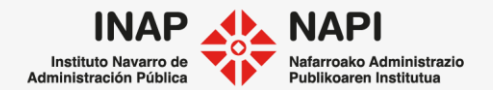

Por último, en la **zona inferior** de la pantalla se muestra el listado de los expedientes de la bandeja y las tareas correspondientes.

| Avisos | Expediente                | Título                                                                 | Procedimiento                                                           | Tarea origen                     | Tarea                    | Nombre Titular                                                            | cic Vcto<br>a Tarea | Estado       |
|--------|---------------------------|------------------------------------------------------------------------|-------------------------------------------------------------------------|----------------------------------|--------------------------|---------------------------------------------------------------------------|---------------------|--------------|
| •      | 0002-SCSP-2020-<br>000001 | Sanción Seguridad<br>Ciudadana Formación                               | Sancionador<br>CORP<br>Especifico 2018                                  | Resolución u O.F.                | Formular<br>Propuesta    |                                                                           | 18/03/2021          | En<br>Espera |
| •      | 0011-3030-2021-<br>000000 | 3030 - Convocatoria<br>de subvención<br>formación ayudas<br>marzo INAP | Elaboración<br>BBRR y<br>Convocatoria                                   | Resolucion_OrdenForal            | Formular<br>Propuesta    | 3030 -<br>Convocatoria de<br>subvención<br>formación ayudas<br>marzo INAP | 18/03/2021          | Ofrecido     |
| •      | 0002-SCSP-2019-<br>000001 | Expediente<br>sancionador formación                                    | Sancionador<br>CORP<br>Especifico 2018                                  | Resolución final                 | Formular<br>Propuesta    |                                                                           | 18/03/2021          | En<br>Espera |
| •      | 0011-3030-2021-<br>000001 | subvención formación<br>ayudas marzo INAP<br>2021                      | Convocatoria<br>de subvención<br>formación<br>ayudas marzo<br>INAP 2021 | Anticipo y Pago<br>Justificantes | Esperar<br>justificantes | FRANCISCO<br>HUALDE IBANEZ                                                | 17/03/2021          | En<br>Espera |

El listado de tareas se puede ordenar de forma ascendente o descendente, pulsando sobre el nombre de cada una de las columnas.

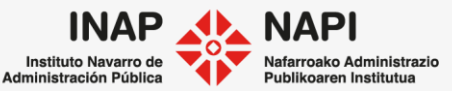

Cada una de las líneas de la bandeja de tareas se corresponde a una tarea de un expediente.

| Avisos | Expediente                | Título                                                                 | Procedimiento                                                           | Tarea origen                     | Tarea                    | Nombre Titular                                                            | Creación Vcto | Estado       |
|--------|---------------------------|------------------------------------------------------------------------|-------------------------------------------------------------------------|----------------------------------|--------------------------|---------------------------------------------------------------------------|---------------|--------------|
| •      | 0002-SCSP-2020-<br>000001 | Sanción Seguridad<br>Ciudadana Formación                               | Sancionador<br>CORP<br>Especifico 2018                                  | Resolución u O.F.                | Formular<br>Propuesta    |                                                                           | 18/03/2021    | En<br>Espera |
| •      | 0011-3030-2021-<br>000000 | 3030 - Convocatoria<br>de subvención<br>formación ayudas<br>marzo INAP | Elaboración<br>BBRR y<br>Convocatoria                                   | Resolucion_OrdenFora             | l Formular<br>Propuesta  | 3030 -<br>Convocatoria de<br>subvención<br>formación ayudas<br>marzo INAP | 18/03/2021    | Ofrecido     |
| •      | 0002-SCSP-2019-<br>000001 | Expediente<br>sancionador formación                                    | Sancionador<br>CORP<br>Especifico 2018                                  | Resolución final                 | Formular<br>Propuesta    |                                                                           | 18/03/2021    | En<br>Espera |
| •      | 0011-3030-2021-<br>000001 | subvención formación<br>ayudas marzo INAP<br>2021                      | Convocatoria<br>de subvención<br>formación<br>ayudas marzo<br>INAP 2021 | Anticipo y Pago<br>Justificantes | Esperar<br>justificantes | Francisco<br>Hualde Ibanez                                                | 17/03/2021    | En<br>Espera |

Si hay varias tareas sobre un mismo expediente, se mostrarán varias líneas.

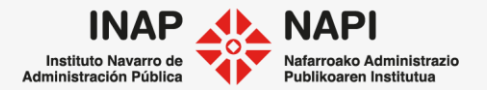

# Los Avisos en la bandeja

Las tareas tienen un plazo de ejecución, en unos casos indicado por el usuario y en otros casos definido en el propio flujo del procedimiento.

Las tareas dentro de plazo aparecerán marcadas con el punto color verde, que cambiará al amarillo cuando la tarea esté próxima a su fecha de vencimiento.

Una vez que el plazo para la ejecución de la tarea haya concluido, el aviso se mostrará en color rojo.

| Avisos | Expediente                | Título                                                      | Procedimiento                                     | Tarea<br>origen     | Tarea                                   | Nombre Titular                 | Creación<br>tarea 🔹 | Vcto<br>Tarea | Estado   |
|--------|---------------------------|-------------------------------------------------------------|---------------------------------------------------|---------------------|-----------------------------------------|--------------------------------|---------------------|---------------|----------|
|        | 0003-0102-2020-<br>000008 |                                                             | Elaboración de<br>informes a<br>terceros CORP     | Elaborar<br>Informe | Revisión<br>técnica de<br>documentación | 1                              | 18/02/2020          |               | Ofrecido |
| D      | 0006-P026-2020-<br>000014 | PRUEBA<br>CONCESIÓN<br>DE JORNADA<br>REDUCIDA<br>18/02/2020 | Jornada<br>reducida<br>corporativo<br>(Concesión) |                     | Actualización<br>de datos en<br>SAP     | Ayuntamiento Ciriza            | 18/02/2020          |               | Ofrecido |
|        | 0000-RES9-2021-000        | 108 3917/20<br>Resoluc                                      | 019 - Resolu<br>ción externa                      | ción<br>a           | Resolución Firr                         | na Nombre Inventa<br>Seguridad | do 12/03/2          | 2021          | Ofrecido |

Publikoaren Institut

También puede aparecer el icono de un sobre.

Este sobre indica que hay un mensaje relacionado con el expediente.

| _ |     |                              |                                                   |                                                                         |                                     |                                                        |                              |            |              |
|---|-----|------------------------------|---------------------------------------------------|-------------------------------------------------------------------------|-------------------------------------|--------------------------------------------------------|------------------------------|------------|--------------|
|   | •   | 00 11-3030-2021-<br>00 000 1 | subvención formación<br>ayudas marzo INAP<br>2021 | Convocatoria<br>de subvención<br>formación<br>ayudas marzo<br>INAP 2021 | Anticipo y Pago<br>Justificantes    | Esperar<br>justificantes                               | FRANCISCO<br>HUALDE IBANEZ   | 17/03/2021 | En<br>Espera |
|   | • i | 008-PF01-2021-<br>00015      | 1142012                                           | Pago de<br>facturas                                                     | Notificación resolución<br>de pago  | Preparar y<br>Enviar la<br>Remesa de<br>Notificaciones | CONSTRUCCIONES<br>ICHASIA SL | 16/03/2021 | Ofrecido     |
|   | • i | 0008-PF01-2021-<br>00001     | 1141954                                           | Pago de<br>facturas                                                     | Resolución de pago de<br>la factura | Firma                                                  |                              | 15/03/2021 | Ofrecido     |

Si se pincha sobre el sobre, se abre una ventana con el

mensaje correspondiente.

| Mensajes del expediente - Internet Explorer        |            | -     |           | ×     |
|----------------------------------------------------|------------|-------|-----------|-------|
| Mensajes del Expediente                            |            |       |           |       |
| Mensaje                                            | Fecha      | Marca | ar como   | leído |
| 🗎 Inicio telemático                                | 12/02/2021 |       | $\oslash$ |       |
| - El expediente ha sido creado de forma telemática |            |       |           |       |
|                                                    |            |       |           |       |

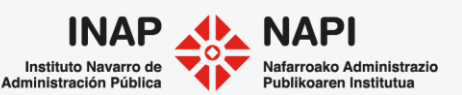

Los avisos nos informan sobre diferentes situaciones: mensajes genéricos, rechazos, documentos, etc.

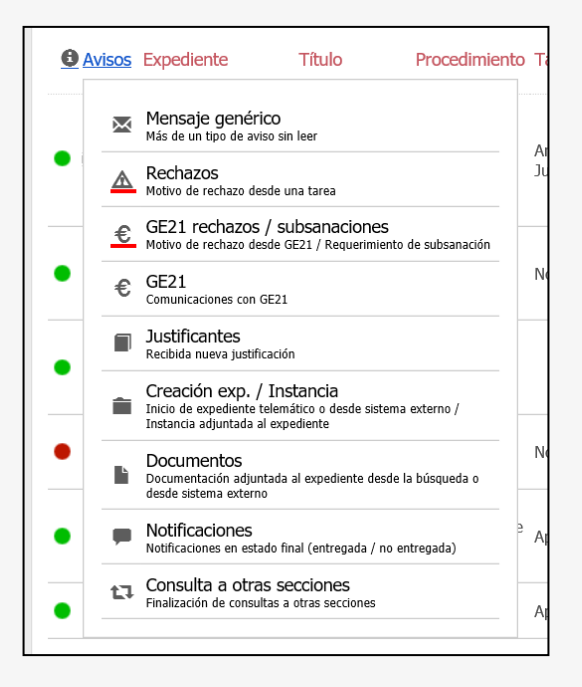

Podemos marcar el aviso como leído y dejará de mostrarse el sobre en la bandeja.

| Avisos Expe | ediente                  | Título                                     | Procedimiento             | Tar                       |        |            |
|-------------|--------------------------|--------------------------------------------|---------------------------|---------------------------|--------|------------|
| <b>001</b>  | 1 <u>-9904-2020-</u>     | Concesión<br>directa a<br>mancomunidad     | Concesión                 | Ant                       |        |            |
| 0000        | ) <i> (</i> Mensajes del | expediente - Intern                        | et Explorer               |                           | —      | ×          |
|             | Mensajes del E           | xpediente                                  |                           |                           |        |            |
|             | Mensaje                  |                                            |                           | Fecha                     | Marcar | como leído |
|             | Recibida nueva           | justificación<br>do una nueva justificació | ón con Código de registra | 03/04/2020<br>a: 2020/359 |        | 0          |

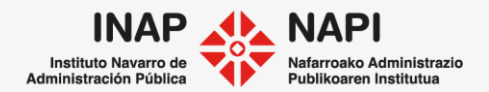

La siguiente columna, al lado de los avisos, muestra el número de expediente.

| Bandeja                               | de tareas 🔻 N             | luevo expediente                          | extr@                        |                     |                                         |             |  |  |  |
|---------------------------------------|---------------------------|-------------------------------------------|------------------------------|---------------------|-----------------------------------------|-------------|--|--|--|
| 101 tareas pendientes y 878 ofrecidas |                           |                                           | Gua                          |                     |                                         |             |  |  |  |
| Aviso                                 | s Expediente              | Título                                    | Sancionador Corporativo 2018 |                     |                                         |             |  |  |  |
| •                                     | 0002-SCRP-2020-<br>000005 | Sanción por infracció<br>de orden público | Notificar Res. Inic          | io > Preparar y Env | iar la Remesa de Notificacior           | nes         |  |  |  |
|                                       | 0002-SCRP-2020-           | Sanción por infracció                     | Datos Generales              | Datos Específicos   | Preparar y Enviar la Reme               | Comentarios |  |  |  |
|                                       | 000005                    | de orden público                          | Datos del expediente         |                     |                                         |             |  |  |  |
| •                                     | 0002-SCSP-2020-<br>000001 | Sanción Seguridad<br>Ciudadana Formació   | Cod. Exper                   | liente              | 0002-SCRP-2020-00000                    |             |  |  |  |
| Al pulsar sobre el código de          |                           |                                           | Título                       |                     | Sanción por infracción de orden público |             |  |  |  |

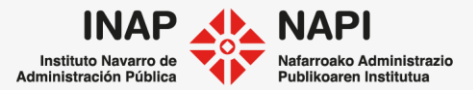

Al pulsar sobre el código de expediente, se accede a su detalle.

La columna <u>Título</u> muestra las denominaciones de los expedientes.

|   | Bandeja de                                                                          | e tareas 🔻                | Nuevo expediente                                               | <ul> <li>Búsqueda</li> </ul>           | ••••                  |                                                        |                          |                     |               |              |  |  |
|---|-------------------------------------------------------------------------------------|---------------------------|----------------------------------------------------------------|----------------------------------------|-----------------------|--------------------------------------------------------|--------------------------|---------------------|---------------|--------------|--|--|
| Γ | 101 tareas pendientes y 878 ofrecidas       Filtrar tareas       Personalizar vista |                           |                                                                |                                        |                       |                                                        |                          |                     |               |              |  |  |
|   | Avisos                                                                              | Expediente                | Título                                                         | Procedimiento                          | Tarea origen          | Tarea                                                  | Nombre Titular           | Creación<br>tarea 🕈 | Vcto<br>Tarea | Estado       |  |  |
|   | •                                                                                   | 0002-SCRP-202()<br>000005 | <ul> <li>Sanción por infracció<br/>de orden público</li> </ul> | Sancionador<br>Corporativo<br>2018     | Nctificar Res. Inicio | Preparar y<br>Enviar la<br>Remesa de<br>Notificaciones | JAVIER HUALDE<br>IBAÑEZ  | 22/03/2021          |               | En<br>Espera |  |  |
|   | •                                                                                   | 0002-SCRP-2020<br>000005  | <ul> <li>Sanción por infracció<br/>de orden público</li> </ul> | Sancionador<br>Corporativo<br>2018     | Nctificar Res. Inicio | Preparar y<br>Enviar la<br>Remesa de<br>Notificaciones | Javier Hualde<br>Ibañez  | 22/03/2021          |               | Ofrecido     |  |  |
|   | •                                                                                   | 0002-SCSP-202()<br>000001 | - Sanción Seguridad<br>Ciudadana Formaciór                     | Sancionador<br>CORP<br>Especifico 2018 | Resolución u O.F.     | Formular<br>Propuesta                                  | María José Aldaz<br>Sola | 18/03/2021          |               | Ofrecido     |  |  |

La columna Procedimiento muestra el procedimiento administrativo del expediente.

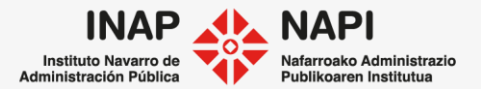

# La columna <u>Tarea</u> muestra la tarea pendiente de realizar sobre el expediente.

| Avisos | Expediente                | Título                                                                 | Procedimient                                                            | o Tarea origen                   | Tarea I                      | lombre Titular                                                        | Creación<br>tarea 🔻 | Vcto<br>Tarea | Estado       |
|--------|---------------------------|------------------------------------------------------------------------|-------------------------------------------------------------------------|----------------------------------|------------------------------|-----------------------------------------------------------------------|---------------------|---------------|--------------|
| •      | 0002-SCSP-2020-<br>000001 | Sanción Seguridad<br>Ciudadana Formación                               | Sancionador<br>CORP<br>Especifico 201                                   | Resolución u O.F.                | Formular<br>Propuesta        |                                                                       | 18/03/2021          |               | En<br>Espera |
| •      | 0011-3030-2021-<br>000000 | 3030 - Convocatoria<br>de subvención<br>formación ayudas<br>marzo INAP | Elaboración<br>BBRR y<br>Convocatoria                                   | Resolucion_OrdenFor              | I Formular S<br>Propuesta f  | 030 -<br>onvocatoria de<br>ubvención<br>prmación ayudas<br>tarzo INAP | 18/03/2021          |               | Ofrecido     |
| •      | 0002-SCSP-2019-<br>000001 | Expediente<br>sancionador formación                                    | Sancionador<br>CORP<br>Especifico 201                                   | Resolución final                 | Formular<br>Propuesta        |                                                                       | 18/03/2021          |               | En<br>Espera |
| • (1)  | 0011-3030-2021-<br>000001 | subvención formación<br>ayudas marzo INAP<br>2021                      | Convocatoria<br>de subvención<br>formación<br>ayudas marzo<br>INAP 2021 | Anticipo y Pago<br>Justificantes | Esperar F<br>justificantes F | RANCISCO<br>UALDE IBANEZ                                              | 17/03/2021          |               | En<br>Espera |

Por otro lado, la <u>Tarea origen</u> es el nombre de la tarea que la origina.

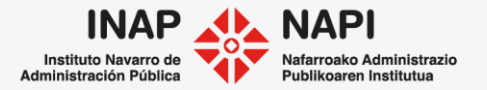

En la columna <u>Nombre titular</u>, se muestra el nombre del titular del expediente. Al pulsar sobre el mismo, se despliega una ventana con sus datos.

| Detalles del Titular                                          |                                                     |                                                                                       | ]                                |                      |                                                                                             |                   |               |        |
|---------------------------------------------------------------|-----------------------------------------------------|---------------------------------------------------------------------------------------|----------------------------------|----------------------|---------------------------------------------------------------------------------------------|-------------------|---------------|--------|
| Datos del Titular Principal                                   |                                                     |                                                                                       |                                  |                      |                                                                                             |                   |               |        |
| NIF/CIF P3135860I<br>Segundo apellido<br>Persona contacto     | 1er apellido o<br>R.Social<br>Nombre<br>Localidad   | MANCOMUNIDAD DE<br>SERVICIOS SOCIALES VALLE<br>DE SALAZAR Y ALMIRADIO<br>DE NAVASCUES | o Tarea origen                   | Tarea                | Nombre Titular                                                                              | Creación<br>tarea | Vcto<br>Tarea | Estado |
| Domicilio<br>Código Postal<br>Teléfono<br>Fax<br>Tipo Titular | Portal<br>Provincia<br>Teléfono 2<br>Email<br>Cargo | mancomunidades-<br>ezcaroz@hotmail.com                                                | Anticipo y Pago<br>Justificantes | Iniciai<br>Reintegro | MANCOMUNIDAD<br>DE SERVICIOS<br>SOCIALES VALLE<br>DE SALAZAR Y<br>ALMIRADIO DE<br>NAVASCUES | 04/04/2021        |               | Ofreci |
| Datos de Titulares                                            |                                                     |                                                                                       |                                  |                      |                                                                                             |                   |               |        |

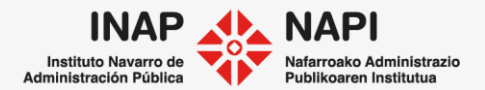

### Vencimiento de la tarea

| Bandeja d                                                               | e tareas 🔻                | Nuevo expedie                                 | nte 🔹 Búsq                         | ueda •••              |                                                        |                         |                  |                   |              |  |
|-------------------------------------------------------------------------|---------------------------|-----------------------------------------------|------------------------------------|-----------------------|--------------------------------------------------------|-------------------------|------------------|-------------------|--------------|--|
| 102 tareas pendientes y 877 ofrecidas Filtrar tareas Personalizar vista |                           |                                               |                                    |                       |                                                        |                         |                  |                   |              |  |
| Avisos                                                                  | Expediente                | Título                                        | Procedimiento                      | Tarea origen          | Tarea                                                  | Nombre Titular          | Creació<br>tarea | n Vcto<br>Tarea ▼ | Estado       |  |
| •                                                                       | 0002-SCRP-<br>2020-000005 | Sanción por<br>infracción de<br>orden público | Sancionador<br>Corporativo<br>2018 | Notificar Res. Inicio | Preparar y<br>Enviar la<br>Remesa de<br>Notificaciones | JAVIER HUALDE<br>IBAÑEZ | 22/03/20         | 021 22/03/2021    | En<br>Espera |  |
| •                                                                       | 0002-SCRP-<br>2020-000005 | Sanción por<br>infracción de<br>orden público | Sancionador<br>Corporativo<br>2018 | Notificar Res. Inicio | Preparar y<br>Enviar la<br>Remesa de<br>Notificaciones | JAVIER HUALDE<br>IBAÑEZ | 22/03/20         | 021 09/03/2021    | En<br>Espera |  |

Indica la fecha en que vence la tarea. Esta fecha la puede asignar el propio usuario desde el expediente. Explicaremos cómo al tratar sobre la pestaña <u>Opciones del expediente</u>.

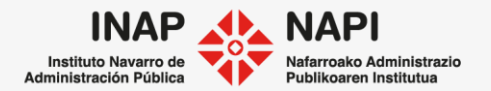

## Estado de la tarea

| Bandeja d    | e tareas 🔻                                                              | Nuevo expedie                                 | nte 🔹 Búsq                         | ueda •••              |                                                        |                         |                   |               |      |              |  |
|--------------|-------------------------------------------------------------------------|-----------------------------------------------|------------------------------------|-----------------------|--------------------------------------------------------|-------------------------|-------------------|---------------|------|--------------|--|
| 102 tareas p | 102 tareas pendientes y 877 ofrecidas Filtrar tareas Personalizar vista |                                               |                                    |                       |                                                        |                         |                   |               |      |              |  |
| Avisos       | Expediente                                                              | Título                                        | Procedimiento                      | Tarea origen          | Tarea                                                  | Nombre Titular          | Creación<br>tarea | Vcto<br>Tarea | Ŧ    | Estado       |  |
| •            | 0002-SCRP-<br>2020-000005                                               | Sanción por<br>infracción de<br>orden público | Sancionador<br>Corporativo<br>2018 | Notificar Res. Inicio | Preparar y<br>Enviar la<br>Remesa de<br>Notificaciones | JAVIER HUALDE<br>IBAÑEZ | 22/03/2021        | 22/03/:       | 2021 | En<br>Espera |  |
| •            | 0002-SCRP-<br>2020-000005                                               | Sanción por<br>infracción de<br>orden público | Sancionador<br>Corporativo<br>2018 | Notificar Res. Inicio | Preparar y<br>Enviar la<br>Remesa de<br>Notificaciones | Javier Hualde<br>Ibañez | 22/03/2021        | 09/03/:       | 2021 | En<br>Espera |  |

Las tareas pueden encontrarse en el estado "Ofrecido" o en el estado "En espera".

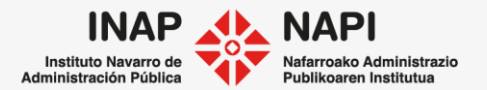

### Tareas ofrecidas y en espera

**Tarea ofrecida:** se encuentra en este estado porque se ofrece a todos los usuarios con perfil para poder gestionarla.

Cuando un usuario accede a la tarea (pulsando el link), esta deja de visualizarse para el resto de usuarios y pasa a **Tarea en espera.** 

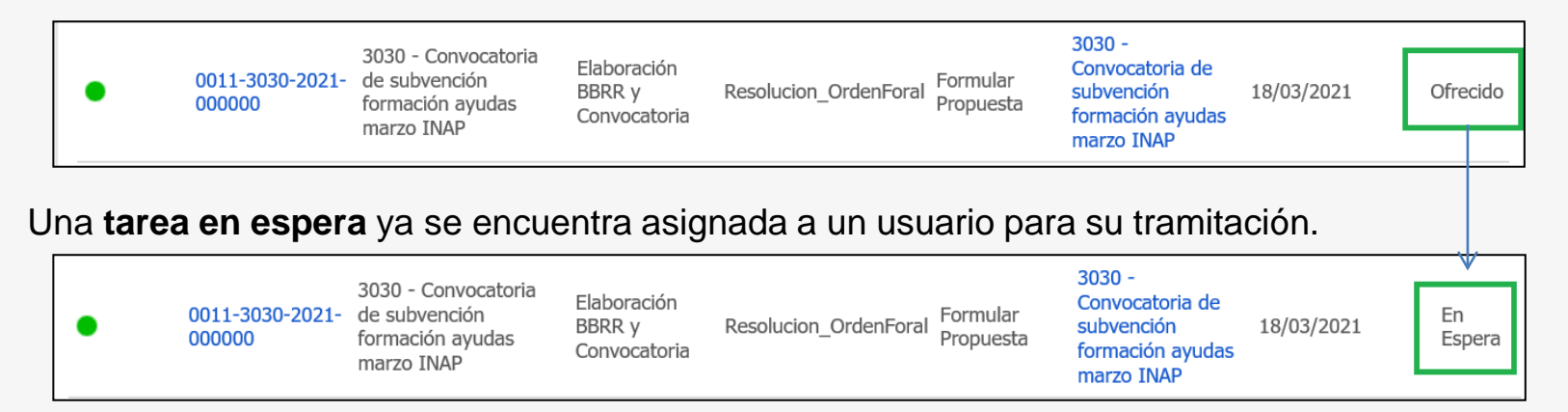

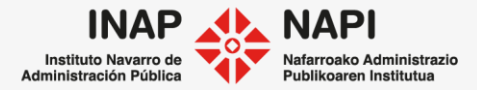

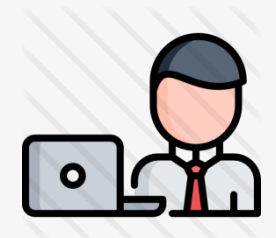

¿Cómo funciona la asignación de tareas a los perfiles? Cada tarea está vinculada a un perfil determinado.

La asignación de tareas la realiza el sistema de manera automatizada, conforme se avanza en

la tramitación.

| extr@        |                           |                                          |                                        |                   | Ν                     | úmero de expedie | ente Q F            | ormaciór      | n Extra 🧔    |
|--------------|---------------------------|------------------------------------------|----------------------------------------|-------------------|-----------------------|------------------|---------------------|---------------|--------------|
| Bandeja d    | e tareas 🔻 N              | luevo expediente                         | <ul> <li>Búsqueda</li> </ul>           | •••               |                       |                  |                     |               |              |
| 100 tareas p | endientes y 877 of        | recidas                                  |                                        |                   |                       |                  | Filtrar tareas      | Persona       | lizar vista  |
| Avisos       | Expediente                | Título                                   | Procedimiento                          | Tarea origen      | Tarea                 | Nombre Titular   | Creación<br>tarea 🔹 | Vcto<br>Tarea | Estado       |
| •            | 0002-SCSP-2020-<br>000001 | Sanción Seguridad<br>Ciudadana Formación | Sancionador<br>CORP<br>Especifico 2018 | Resolución u O.F. | Formular<br>Propuesta |                  | 18/03/2021          |               | En<br>Espera |

Por ejemplo, la tarea "Formular propuesta" será ofrecida a todos los usuarios que tengan ese perfil.

La asignación de tareas se realiza por perfil, no por la persona, excepto en el caso de los perfiles "validador" y "firmante", donde la asignación es nominal.

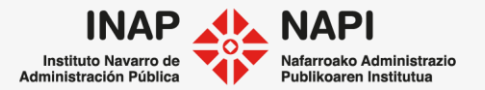

 $\partial$ 

# Perfiles en Extr@:

- Perfil administrativo: Revisiones administrativas, notificaciones, publicaciones
- Perfil técnico: Revisiones técnicas, elaboración de documentación técnica
- Perfil validador: Validación y firma de documentos y/o expedientes

**Perfil centro contable:** Validación y contabilización de los apuntes contables

٠

- Perfil Intervención: Fiscalización de documentación y expedientes
- Perfil Jurídico: Validación jurídica y elaboración del Informe Jurídico

- Perfil Firmante: Firma del acto administrativo
- Perfil consulta: consulta a expedientes sin posibilidad de tramitar

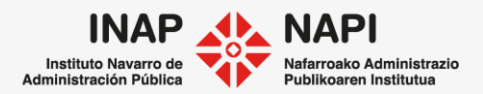

Cuando el usuario tiene asignada una tarea y, desde el expediente, se pueden realizar estas acciones:

-Dejar la tarea en espera: el usuario con la tarea asignada la seguirá teniendo asignada.
-Liberar la tarea: la tarea pasará a estar ofrecida al resto de usuarios con el mismo perfil.
-Finalizar tarea: da por acabada esa tarea y avanza en la tramitación.

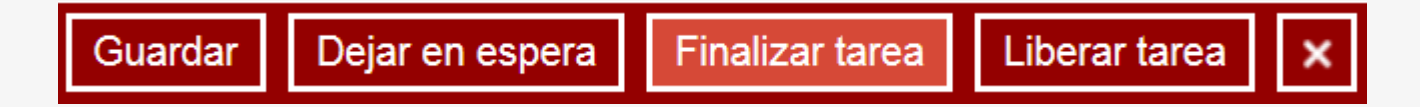

Si se finaliza la tarea, el flujo de la tramitación avanza y no es posible volver hacia atrás. Por eso es recomendable hacer una revision antes de finalizar.

Se puede **Guardar** a medida que se trabaja. Es algo aconsejable cada vez que se realiza algún cambio en el expediente para que esos cambios se queden guardados de modo permanente.

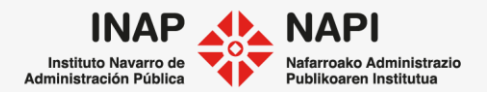

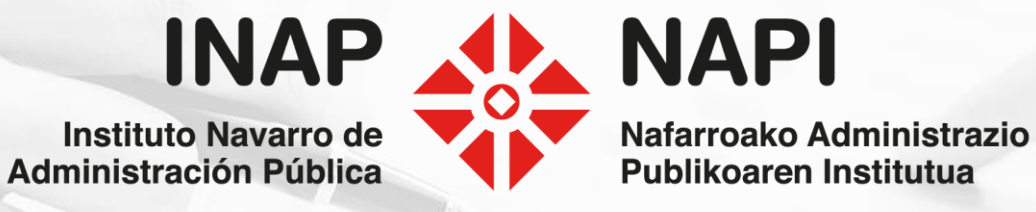